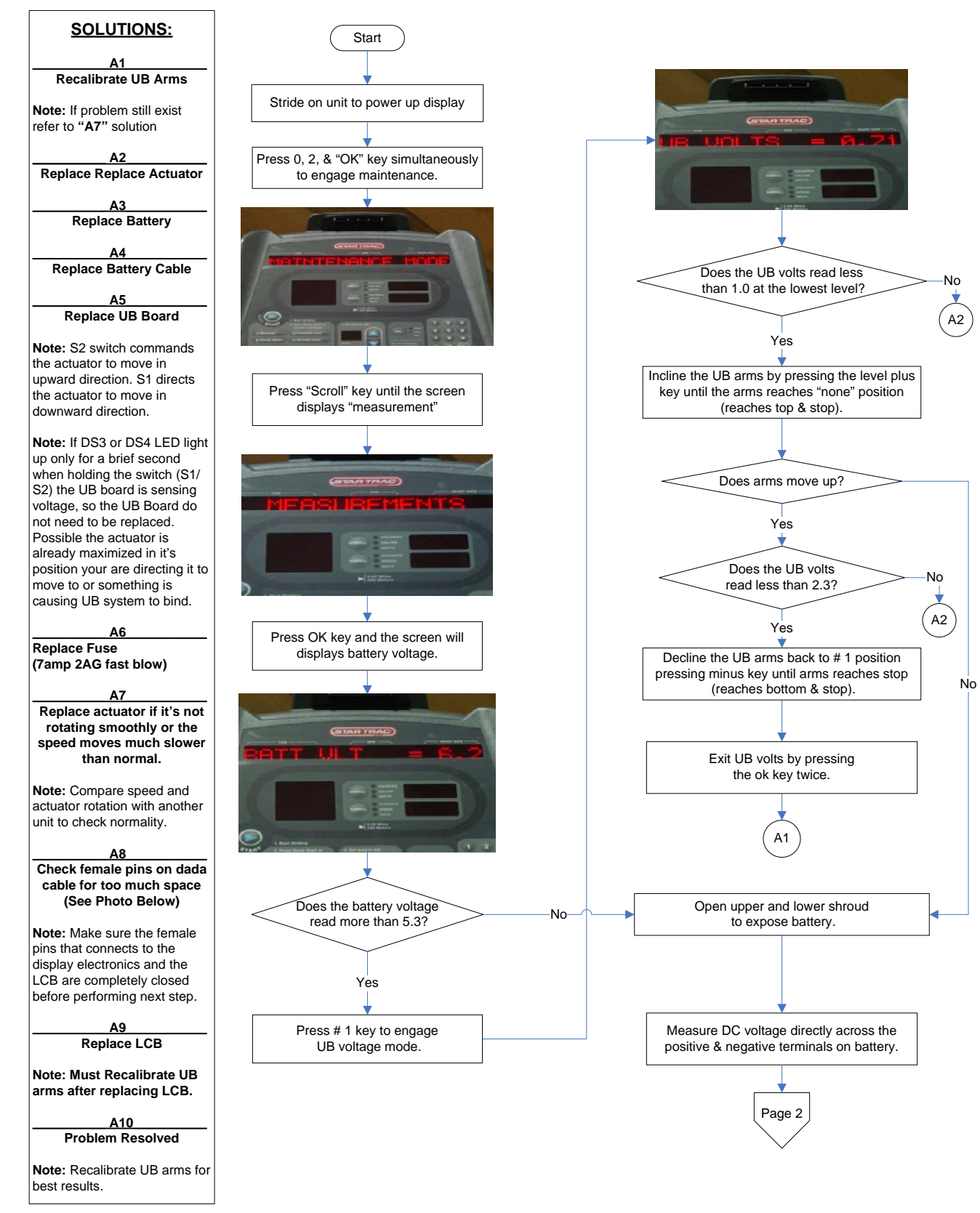

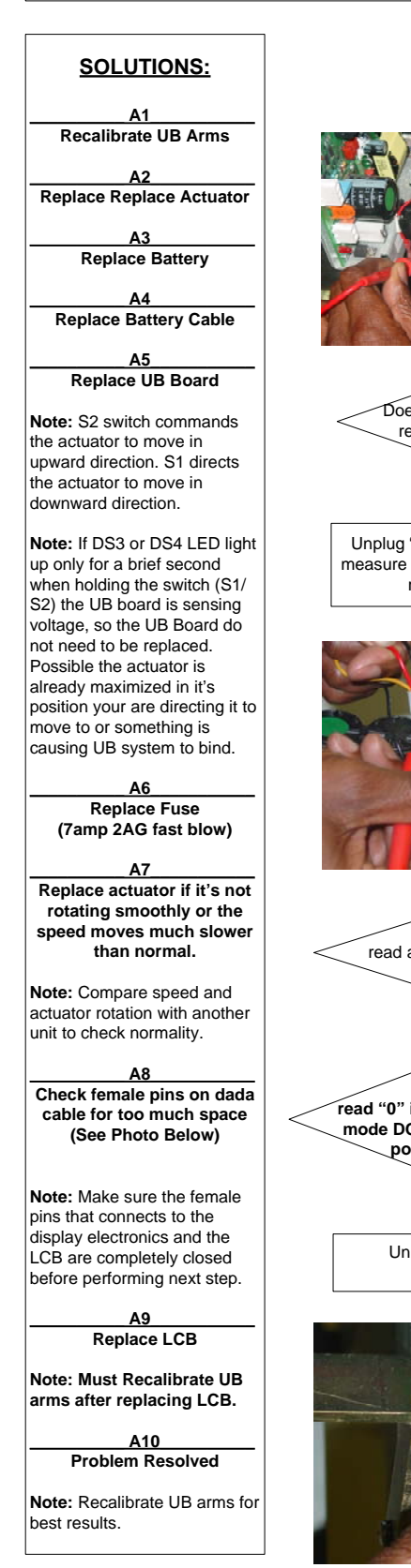

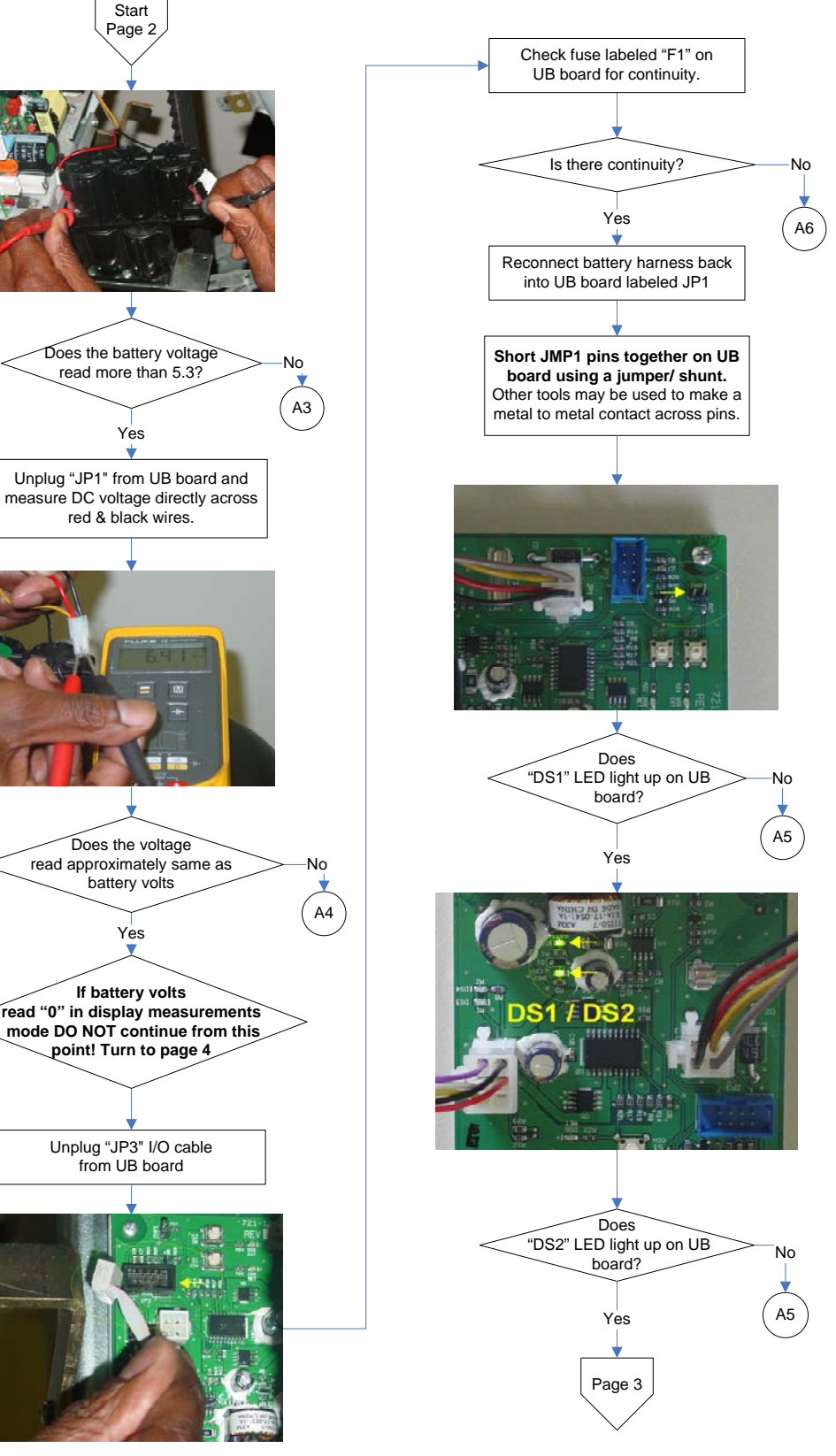

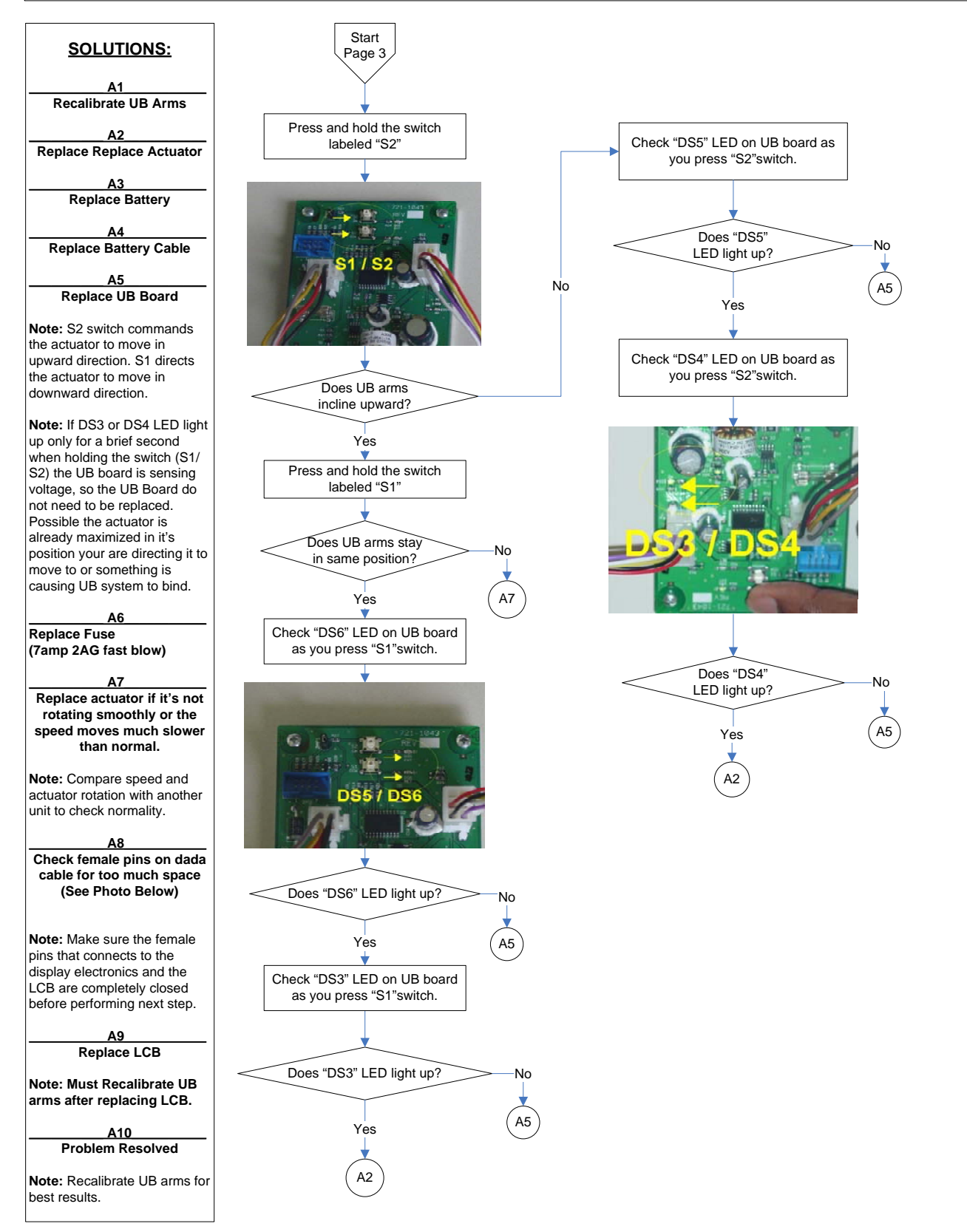

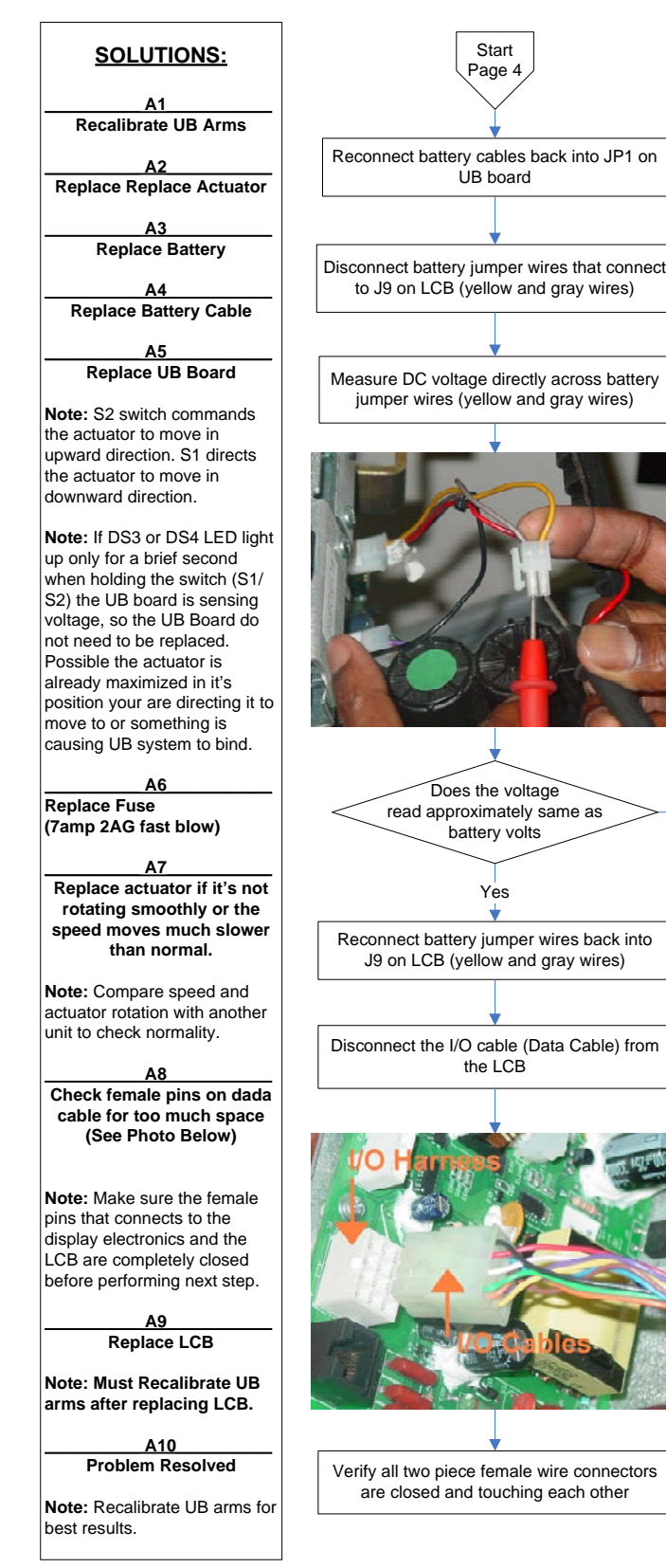

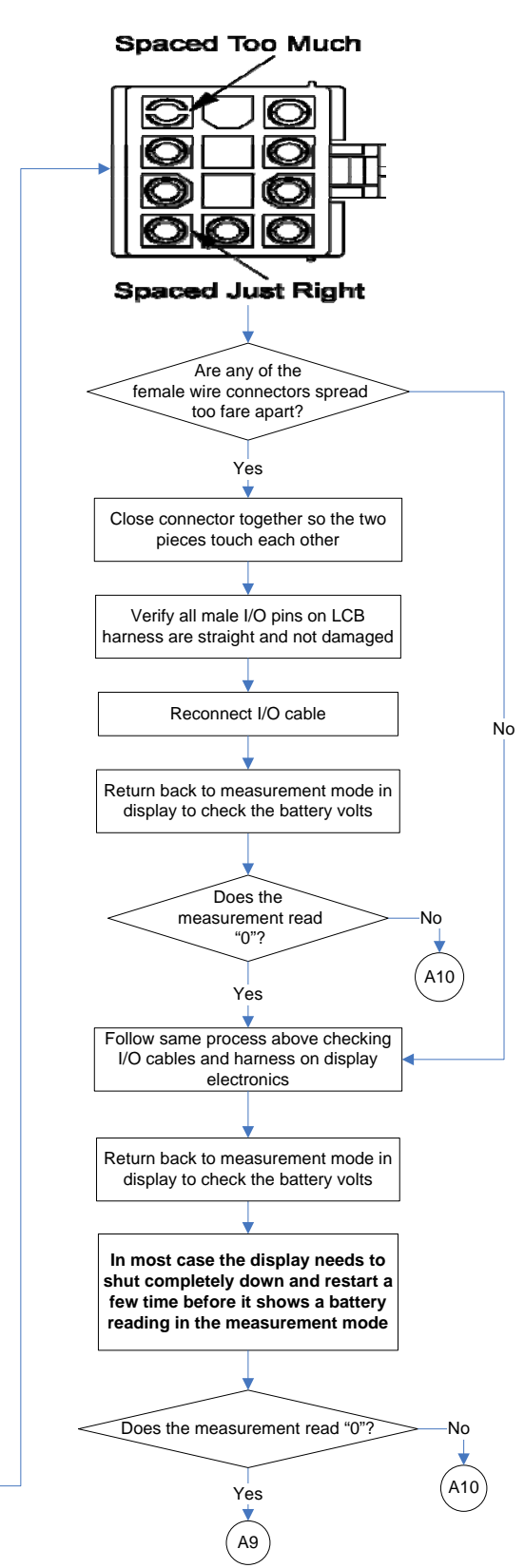

No

A4

#### Key Not Responding or Key Down

- Engage Maintenance Mode
- Perform Display Test
- Perform Keypad Test
  - Determine which keypad is damaged
    - Keypad overlay

 UB Keypad (only on CT Elite) – Key Down 22-25 error

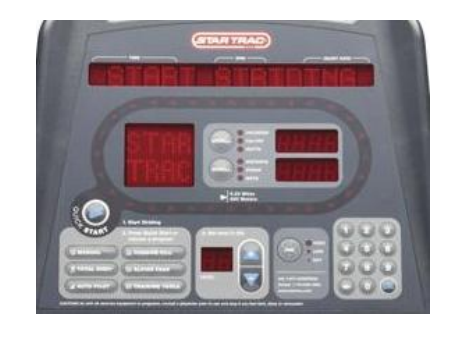

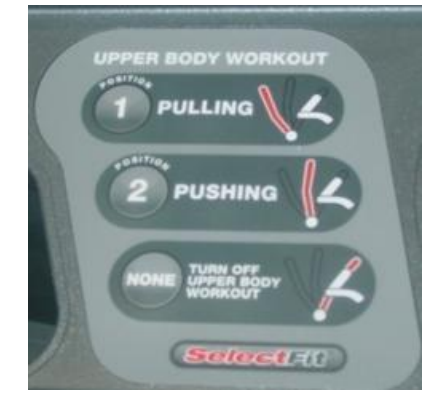

#### **Troubleshooting Heart Rate**

- Perform Heart Rate Test

   As illustrated earlier
- If Heart Rate Test Fails
  - Take continuity on the contact grips

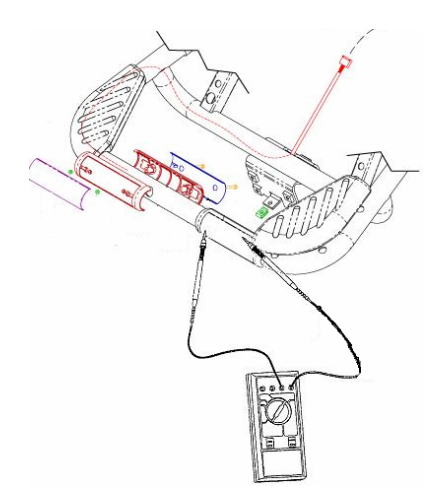

- Check heart rate board
  - Make sure wires are plugged in
- Clean Grips
- Disable telemetry board

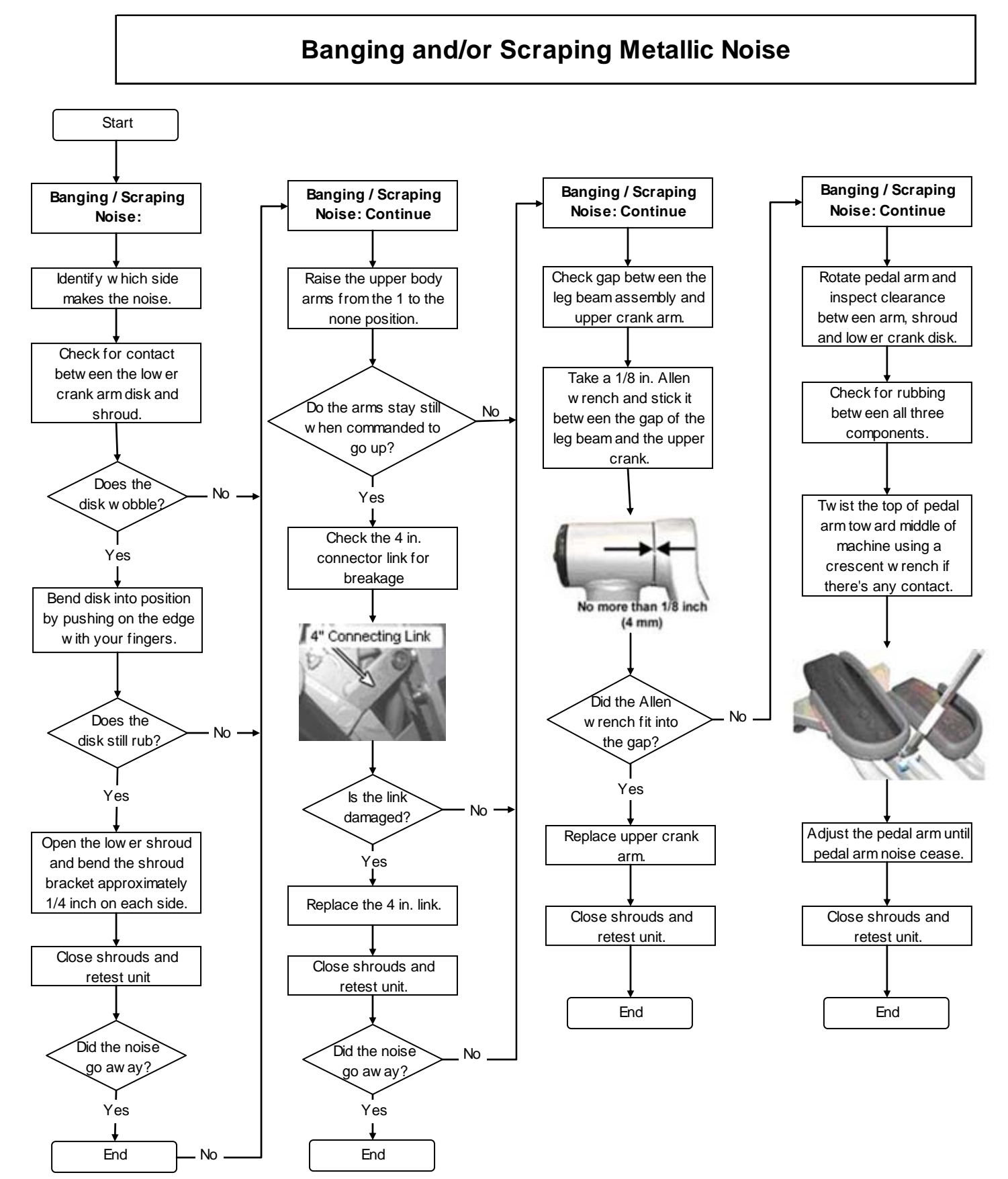

#### Troubleshooting Banging and/or Scraping Metallic Noise

Workbook Module 1 – CrossTrainers 6100 • 6200

#### **Troubleshooting Grinding Noise**

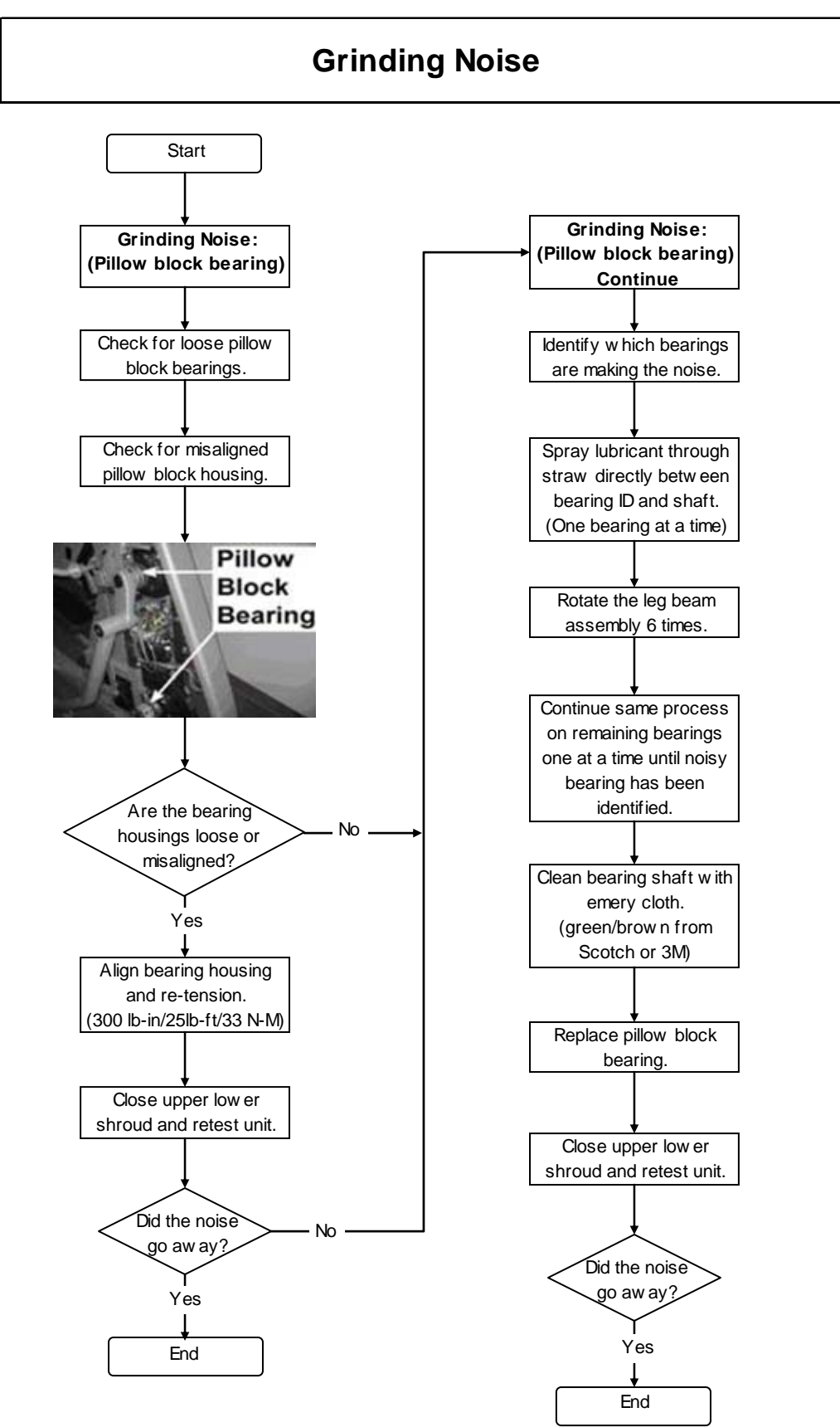

#### **Troubleshooting Pedal Knocking Noises**

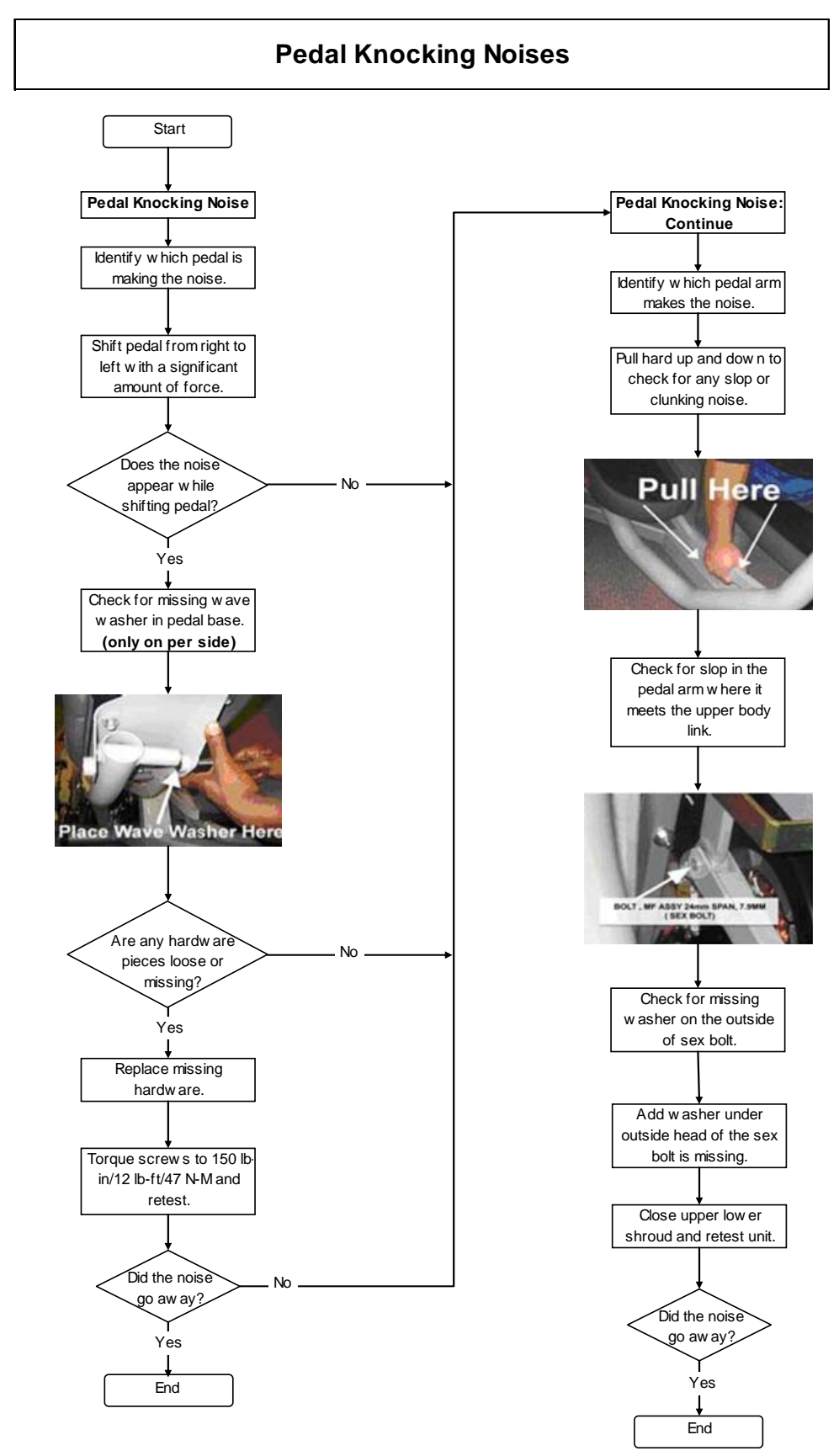

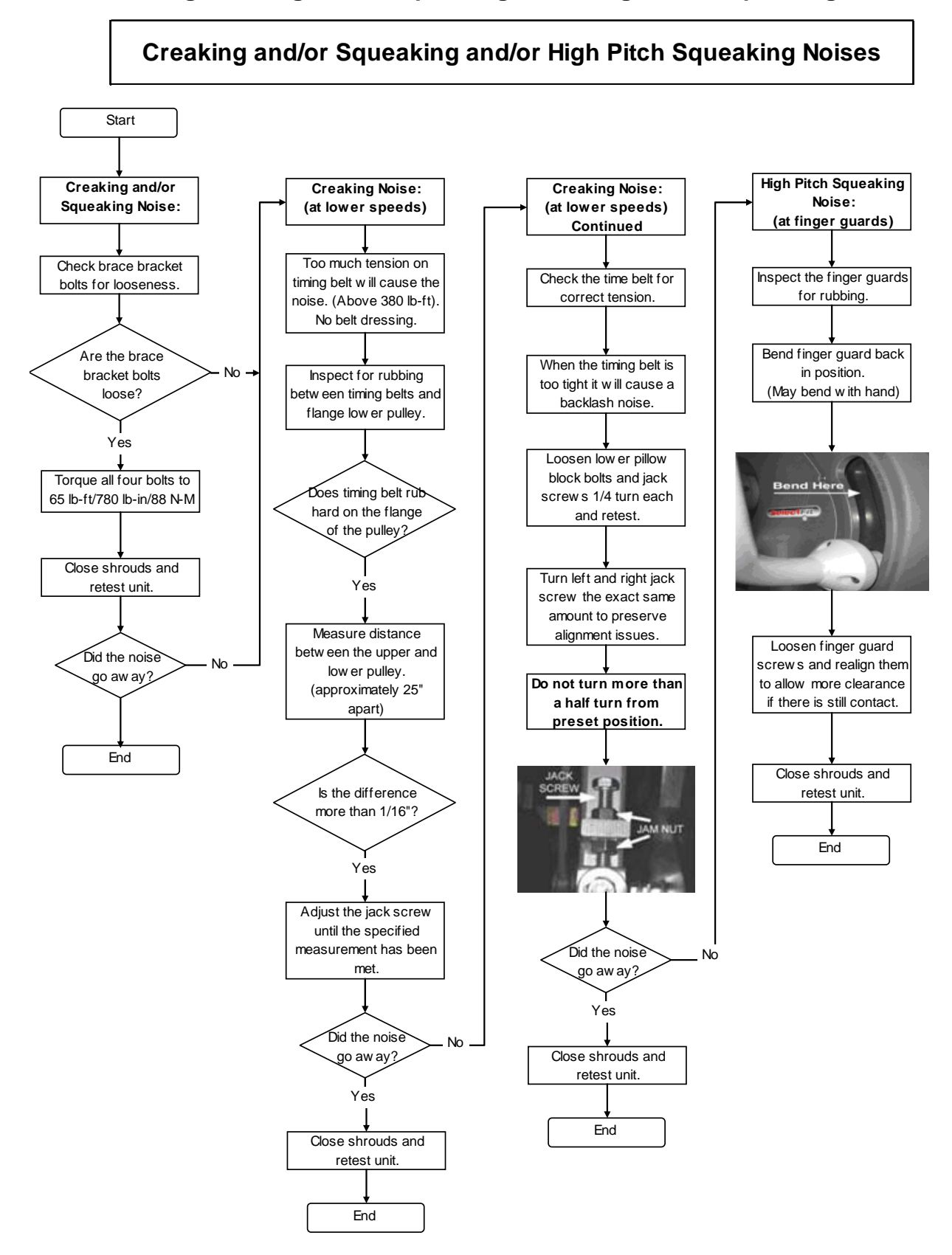

84

#### Troubleshooting Creaking and/or Squeaking and/or High Pitch Squeaking Noises

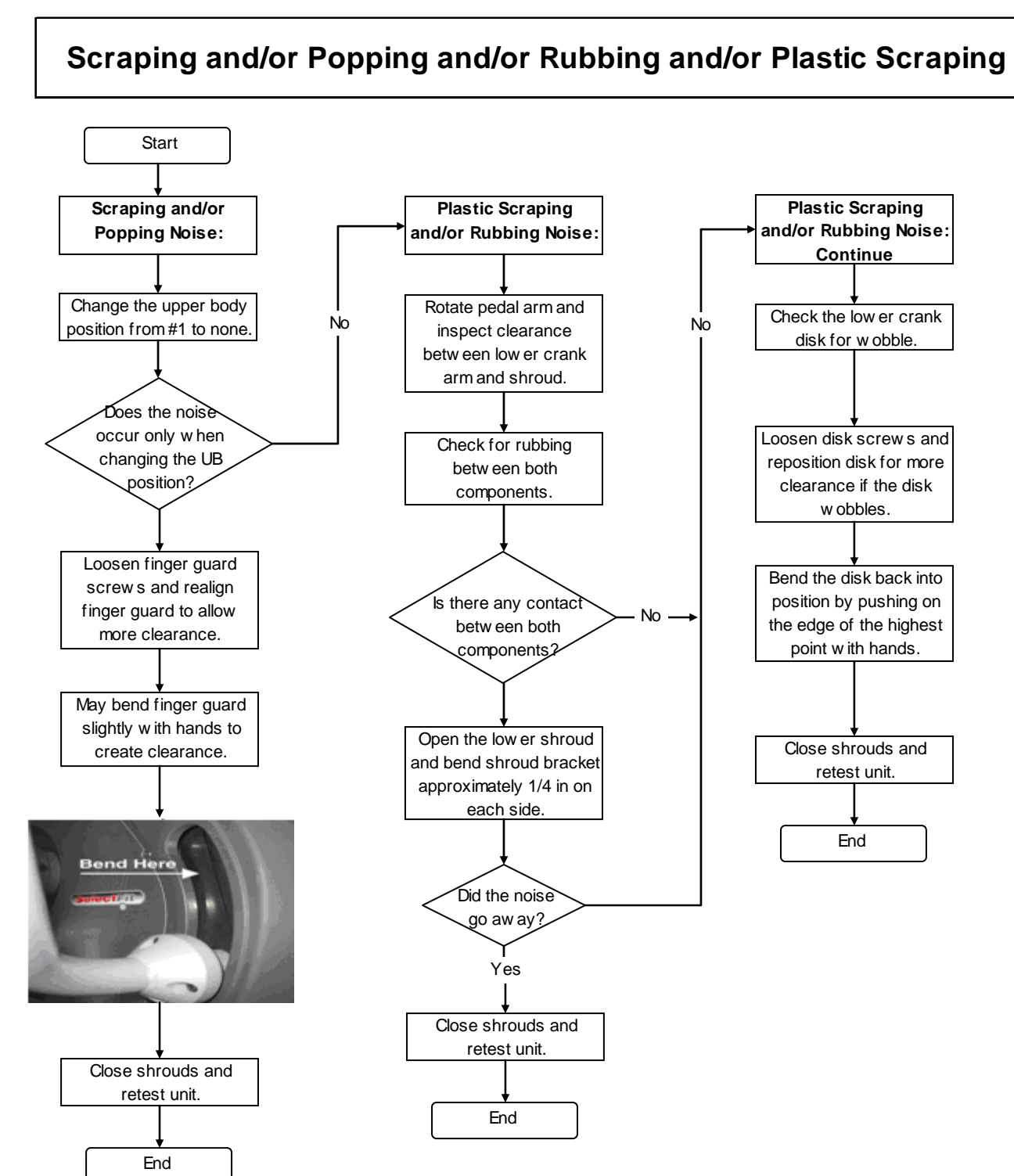

#### **Troubleshooting Pinging Noises**

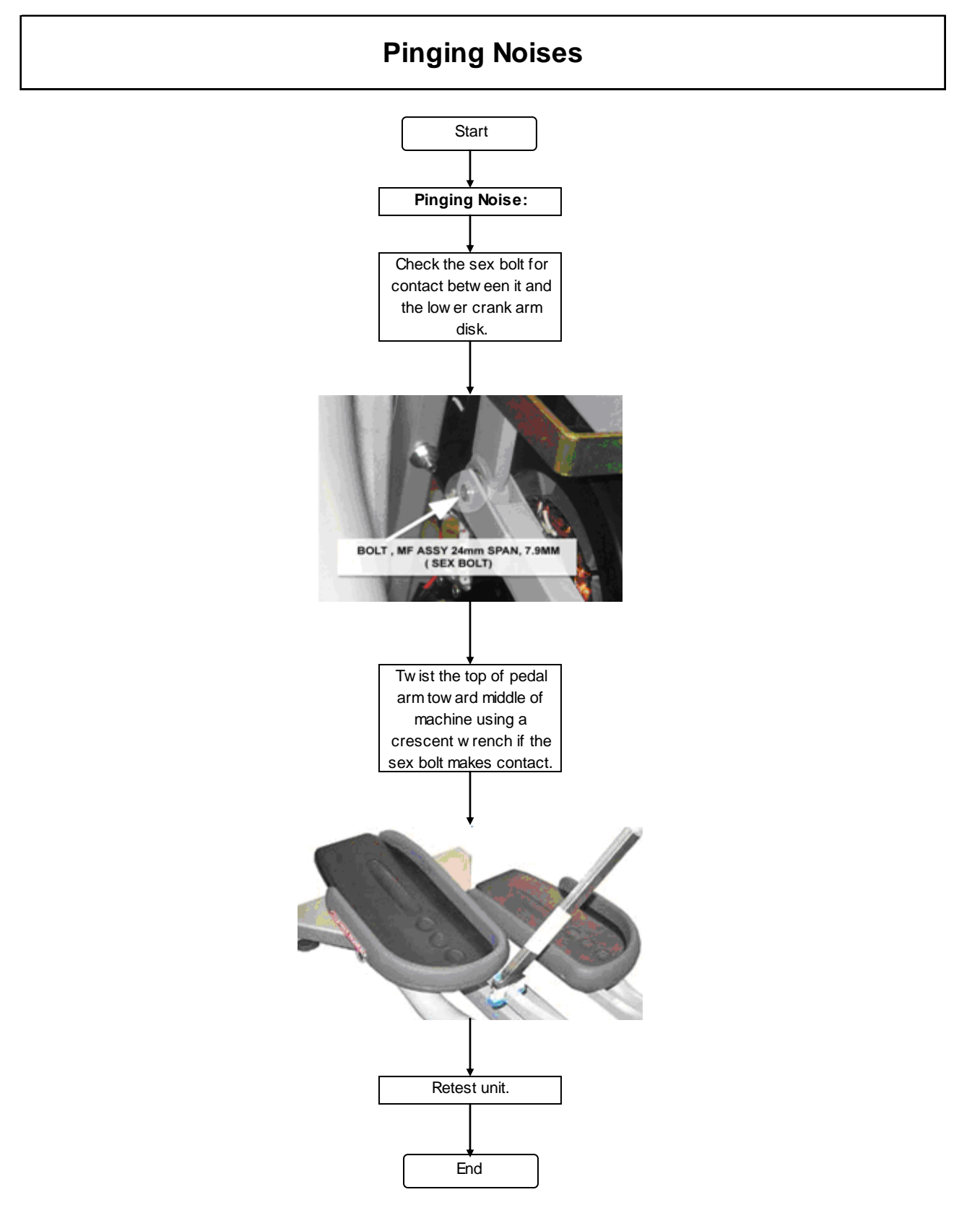

#### **Troubleshooting Grinding Brake**

- Noise can come from bearings inside the brake
  - Inspect the pulley for brake dust
  - Inspect the pulley for looseness

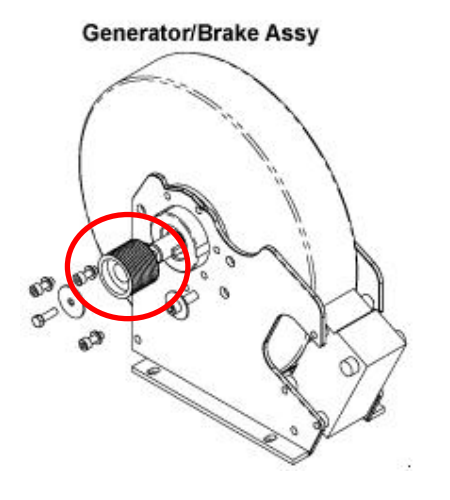

- Spin the brake free of the belt for bearing noise
  - If any of the above is true, replace the brake

Notes:

#### **Troubleshooting Start Striding**

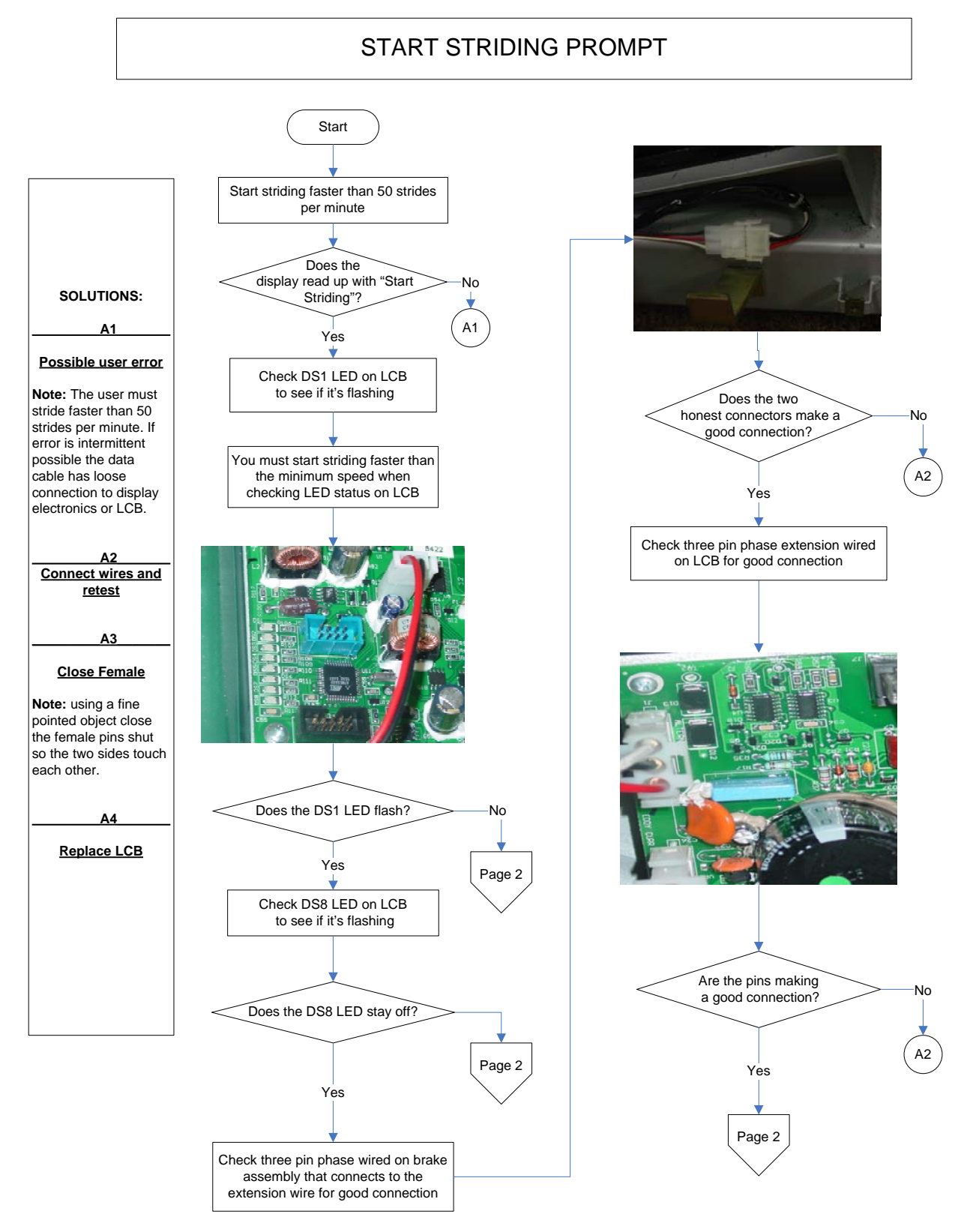

#### **Troubleshooting Start Striding (cont)**

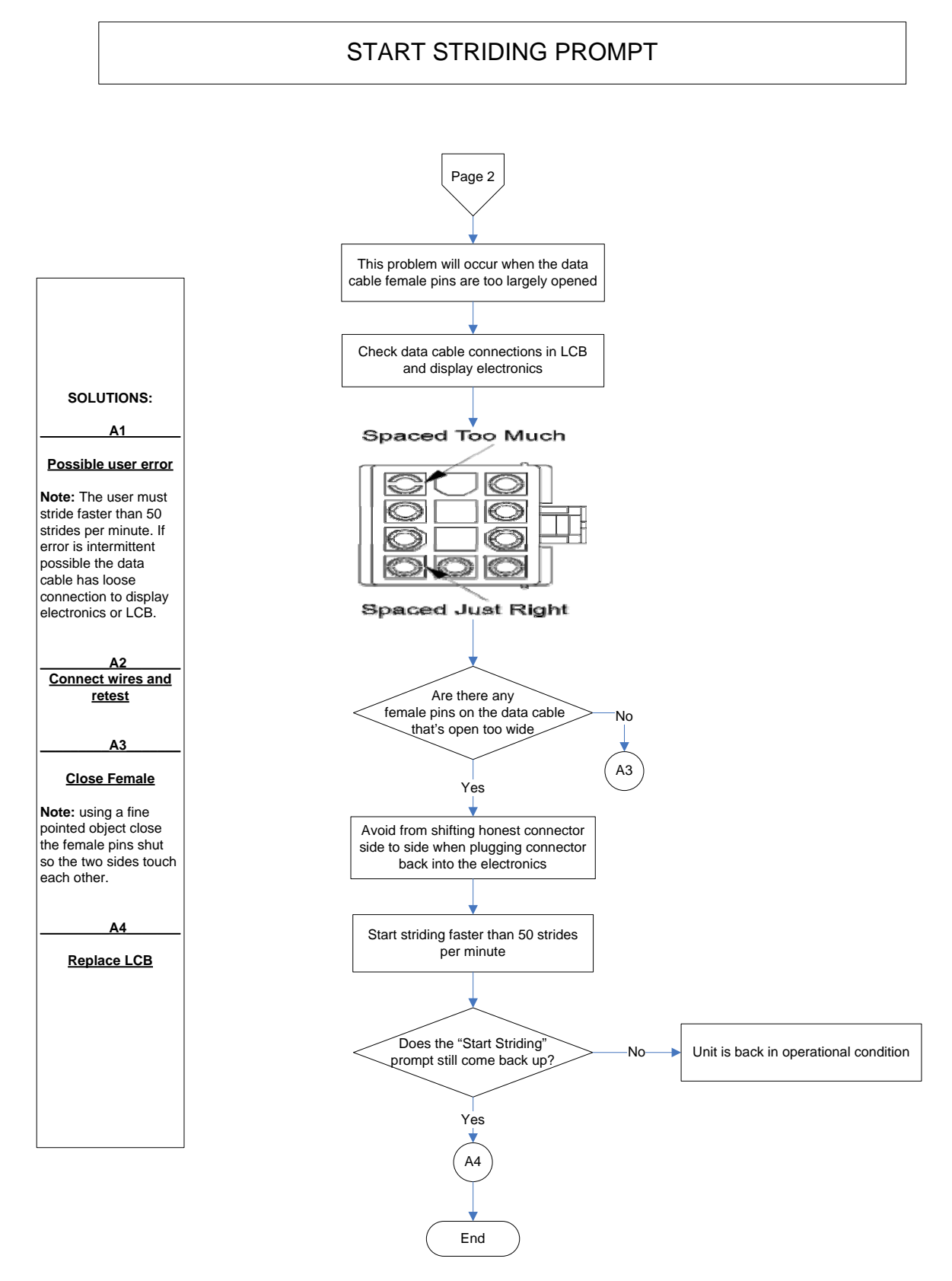

#### **Troubleshooting Slipping**

- Verify the belt tension
   Drive belt
- Check the 3 idler pulley screws
  - Tighten down if necessary
- Check for wobble in the idler pulley
- Check for damaged or worn break belt

#### **Troubleshooting Display Power Always On**

- Power won't turn off
  - Turn wall voltage OFF if no AC Adapter is present

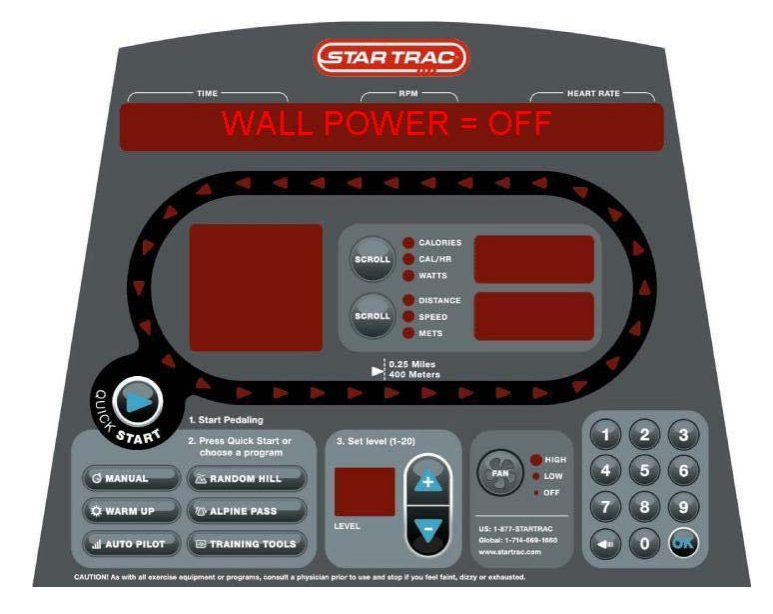

#### Notes:

| Notes: |  |
|--------|--|
|        |  |
|        |  |
|        |  |
|        |  |
|        |  |
|        |  |
|        |  |
|        |  |
|        |  |
|        |  |
|        |  |
|        |  |
|        |  |
|        |  |
|        |  |
|        |  |
|        |  |
|        |  |
|        |  |
|        |  |
|        |  |
|        |  |
|        |  |
|        |  |
|        |  |
|        |  |
|        |  |
|        |  |
|        |  |
|        |  |
|        |  |

### **UPLOADING SOFTWARE**

- Use this software to correct any of these issues:
  - Corrected fitlinxx issue that causes display to reset during workout
  - Added feature to turn fan on automatically after the first minute of use
  - Corrected Katakana Translation in one message
  - Added code to prevent false Key Down error in idle and workout modes
  - Added code to allow fast scroll using the "+" and "-" keys when entering workout parameters
- Hardware required
  - FISP Loader
  - FISP Ribbon Cable
  - FISP Battery Pack
  - Serial Cable
- Time
  - 10 mins
- Software Required
  - FISP Loader Program

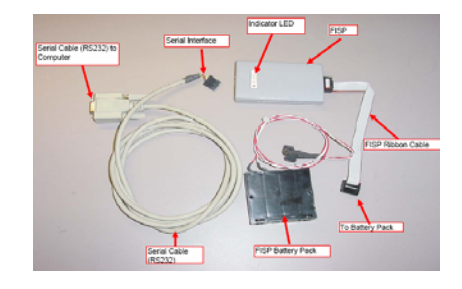

- Software Required
  - FISP Software
  - Software for CT
    - Disp. Ver. 2.40 / 1.76
- Installing the FISP Loader Software into the Computer
  - Note: Create a file folder on your computer
    - C:\AVRISP\
  - Unzip the FispLoader.zip
- Loading Primary Software into FISP Loader
  - Make sure the battery pack is providing 6 V DC
  - Connect Serial Cable to the computer and to the FISP

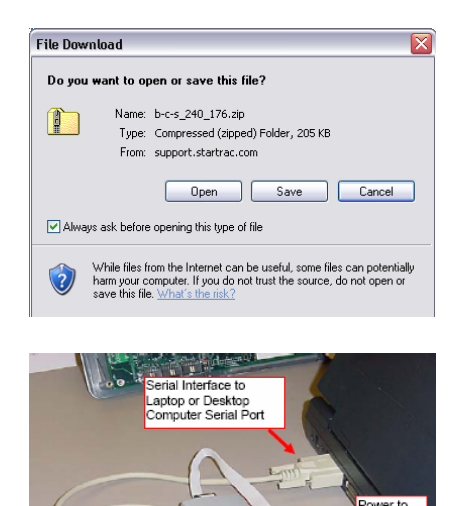

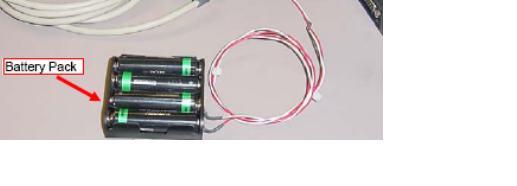

- Attach one end of the ribbon cable to the FISP device and the other end to the battery pack
- Verify that the FISP device is on
  - Solid orange LED on the FISP device
- Run the FISP.exe
- the Load Fisp buttons should now be enabled
  - After about 30 seconds

#### • Setting up the Uploaders

Under **Device** dropdown box (left side), find and select Mega128

- Under Flash FileName, click on the white blank box
  - Change the directory to location of the software file
  - Select the.a90 file for the Primary MCU
- Under Device click on Options:
- Verify that no lock bits are checked

Notes:

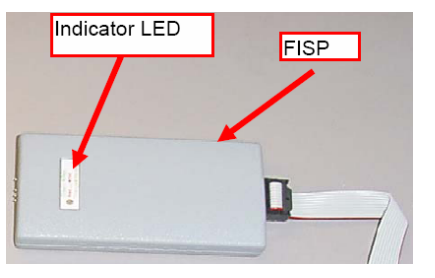

| Description<br>C Project<br>(C Fixe | PERP VILS                      |                    | 3               |               |            |
|-------------------------------------|--------------------------------|--------------------|-----------------|---------------|------------|
| Prg Device                          | Flash Filones                  |                    | EEprom Filoname | Advanced      | Device     |
| 1 1046 128                          | <ul> <li>Industries</li> </ul> | IC_EACO_Host_U1 eN | ( [ ]           | Options       | Organi     |
| Device Devo                         | inan here                      |                    |                 |               | /          |
| Device Cropo                        | Court DOM                      |                    |                 | Device O      | diam'r.    |
|                                     |                                |                    |                 | Device Of     | STROM LINE |
|                                     |                                |                    |                 | Device Of     | PLICE DU   |
|                                     |                                | Load FISP should   | I be enabled    | Levice of     | ALCH DU    |
|                                     |                                | Load FISP should   | be enabled      | - Children of | JUGH DO    |
|                                     |                                | Load FISP should   | be enabled      | - Carrier Co  |            |
|                                     |                                | Load FISP should   | be enabled      | - Center C    |            |
|                                     |                                | Load FISP should   | be enabled      |               |            |
|                                     |                                | Load FISP should   | Ado Prog Target |               |            |

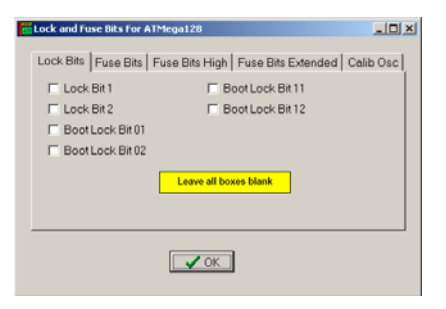

- Click on the Fuse Bits Tab
  - Verify that only the BODEN and BODLEVEL options are checked
- Click on the Fuse Bits High Tab
  - Verify that only CKOPT, JTAG, BOOTSZ0 and BOOTSZ1 Fuse options are checked
- Click on the Load Fisp
  - Start loading the program from the computer to the FISP device
    - It takes approximately 90 seconds
- Click the CLOSE button on the popup window
  - Remove power to the display
- Remove the serial cable from the FISP
- Loading Secondary Software into FISP Loader
  - Make sure the battery pack is providing 6 VDC
  - Connect Serial Cable to the computer and to the FISP

- Attach one end of the ribbon cable to the FISP device and the other end to the battery pack
- Verify that the FISP device is on
  - Solid orange LED on the FISP device

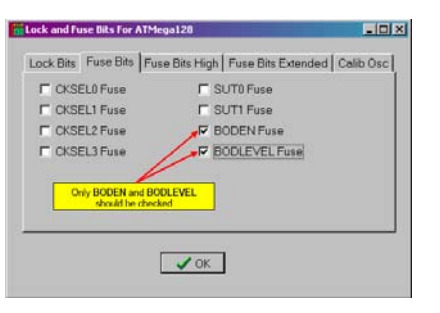

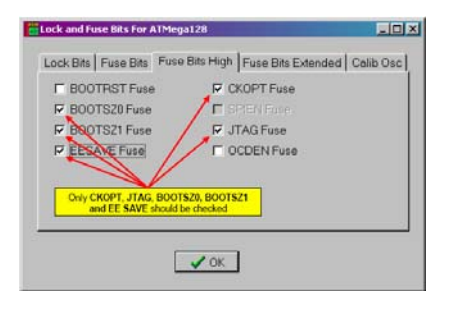

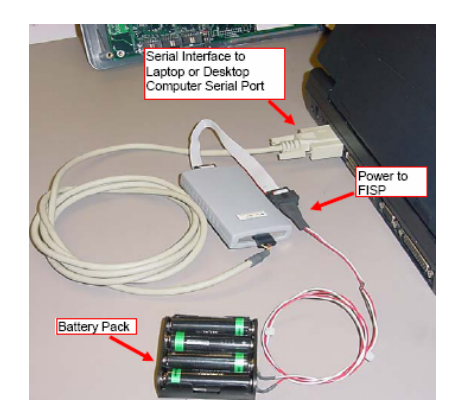

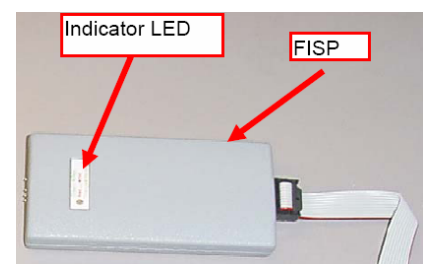

- Run the FISP.exe
- the Load Fisp buttons should now be enabled
  - After about 30 seconds
- Under **Device** dropdown box (left side), find and select Mega128
- Under Flash FileName, click on the white blank box
  - Change the directory to location of the software file
  - Select the.**a90** file for the Secondary MCU
- Lock and Fuse Bits | Fuse Bits | Fuse Bits High | Fuse Bits Extended | Calib Osc Clock Bits | Fuse Bits | Fuse Bits High | Fuse Bits Extended | Calib Osc Clock Bit 1 | Boot Lock Bit 11 Clock Bit 2 | Boot Lock Bit 12 Boot Lock Bit 01 Boot Lock Bit 02 Leave all boxes Mank

. IO X

- Under Device
   click on Option
  - click on **Options**:
    - Verify that no lock bits are checked
- Click on the Fuse Bits Tab
  - Verify that only the CKSEL0, CKSEL1, CKSEL2, CKSEL3, SUT0, BODEN and BODLEVEL options are checked

| CKSEL0 Fuse                                                                                      | F SUT0 Fuse                                                                                                    |
|--------------------------------------------------------------------------------------------------|----------------------------------------------------------------------------------------------------|
| CKSEL1 Fuse                                                                                      | SUTI Fuse                                                                                                    |
| CKSEL2 Fuse                                                                                      | BODEN Fuse                                                                                                    |
| CKSEL3 Fuse                                                                                      | BODLEVEL Fuse                                                                                                    |
| Venty CKSEL<br>CKSEL3,<br>BODLE                                                                  | 0, CKSEL1, CKSEL2,<br>SUT1, BODEN and<br>VEL are checked                                                                                                    |
|                                                                                                  |                                                                                                    |
|                                                                                                  | / ок                                                                                                    |
|                                                                                                  | <b>✓</b> OK                                                                                                    |
|                                                                                                  | <b>∠</b> OK                                                                                                    |
| Lock and fuse Bits fo                                                                            | ✓ OK<br>r ATMega128                                                                                                    |
| Lock and Fuse Bits Fo                                                                            | Athlegatza                                                                                                    |
| Lock and Fuse Bits Fo<br>Lock Bits   Fuse Bit                                                    | Athicust20 Colib Osc<br>s Fuse Bits High Fuse Bits Extended Colib Osc<br>se CCKOPT Fuse                                                                                                    |
| Lock and Fase Bits Fo<br>Lock Bits   Fase Bit<br>F BOOTRST Fu<br>F © 00TS20 Fas                  | A Theost 20     Fuse Bits High   Fuse Bits Extended   Colib Osc     se     CKOPT Fuse     CKOPT Fuse     SECTOFUSE                                                                                                    |
| Lock and Fuse Bits Fo<br>Lock Bits Fuse Bit<br>IF BOOTRST Fu<br>IF BOOTS20 Fus<br>IF BOOTS20 Fus | Atthouszo  FATHouszo  Fuse Bits High Fuse Bits Extended Colib Osc  Se  CKOPT Fuse  FUSE CKOPT Fuse  FUSE FUSE  FUSE FUSE FUSE FUSE |

Only JTAG, BOOTSZ0 and BOOTSZ1

🗸 ОК

Lock Bits Fuse Bits Fuse Bits High Fuse Bits Extended Calib Osc

Lock and Fuse Bits For ATMega128

- Click on the Fuse Bits High Tab
  - Verify that only JTAG, BOOTSZ0 and BOOTSZ1 Fuse options are checked

Notes:

- Click on the Load Fisp
  - Start loading the program from the computer to the FISP device
    - It takes approximately 90 seconds
- Click the CLOSE button on the popup window
  - Remove power to the display
- Remove only the serial (RS-232)
  - cable from the FISP device
    - The FISP device will now retain the MCU's program
- Uploading Software
- Tools required
  - Software Uploader boxes
  - Phillips head screwdriver

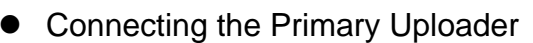

- Remove the back cover of the display board
- Using the Uploader labeled Primary
  - Connect the Uploader ribbon cable to Primary port J8

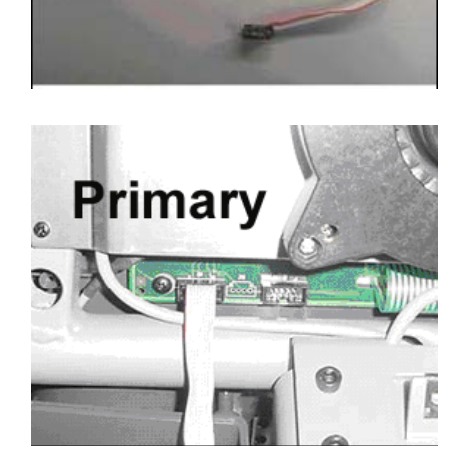

PRO BIKE - UI

Uploader

NOTE: IT IS VERY IMPORTANT TO ONLY CONNECT THE PRIMARY TO THE PRIMARY JACK. FAILURE TO THE DISPLAY WILL RESULT IF YOU CONNECT THE WRONG UPLOADER, UNPLUG IT IMMEDIATELY

| Notes: |
|--------|
|--------|

- Programming the Primary Software
  - Stride on the CT to power up
    - The programming will commence automatically
    - Do not stop striding or the programming will stop and the display will be damaged
    - The Orange LED on the Uploader device should be blinking for approximately 2 minutes
    - After the Uploader device has programmed
      - Either change the LED color to Green or Red according to the result:
        - Red LED means programming failed Retry
    - Green LED means programming was successful Stop Pedaling
  - Remove Uploader cable from the Primary port
- Connecting the Secondary Uploader
  - Connect the Secondary Uploader ribbon cable to Secondary port J10

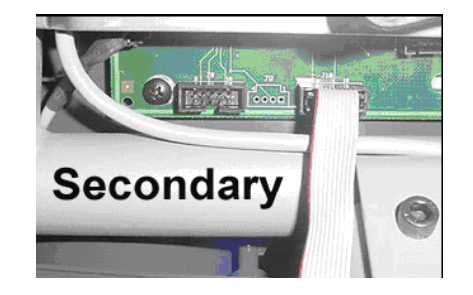

#### NOTE: IT IS VERY IMPORTANT TO ONLY CONNECT THE SECONDARY TO THE SECONDARY JACK. FAILURE TO THE DISPLAY WILL RESULT IF YOU CONNECT THE WRONG UPLOADER, UNPLUG IT IMMEDIATELY

- Programming the Secondary Software
  - Stride on the CT to power up
    - The programming will commence automatically
    - Do not stop striding or the programming will stop and the display will be damaged
    - The Orange LED on the Uploader device should be blinking for approximately 2 minutes
    - After the Uploader device has programmed
      - Either change the LED color to Green or Red according to the result:
        - Red LED means programming failed Retry
        - Green LED means programming was successful Stop Pedaling
  - Remove Uploader cable from the Secondary port

Notes:

- Display Initialization
  - Power up the CT
  - Enter Maintenance Mode
  - Press '1', '4' and '7' at the same time to INIT
  - "INIT VARIABLES" should be displayed and all display parameters are reset
  - Press State to save and EXIT
- Verifying the software versions and Model Settings
  - Let it rest for a few seconds then power up again
  - Enter Maintenance Mode
  - Verify the DISP VERS1 and DISP VERS2 match the new versions uploaded

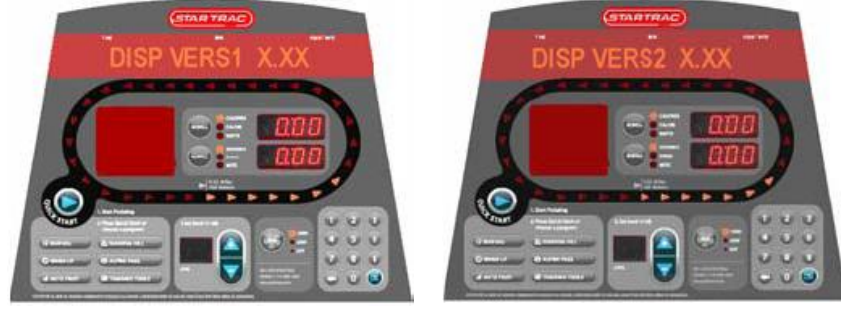

#### – Important:

- Scroll to Model to verify settings
  - PB-UB = Pro Bike, Upright
  - PB-RB = Pro Bike, recumbent
  - Pro CT = Pro CrossTrainer
  - Elite CT= Elite CrossTrainer
  - Stepper = Pro Stepper

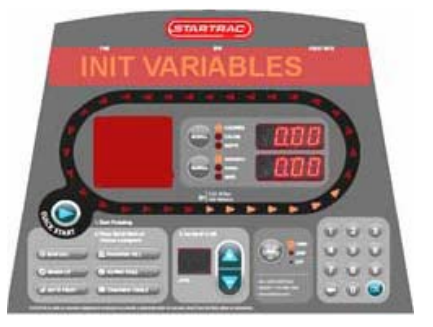

- If the product is the CrossTrainer Elite the Upper body calibration should be performed
  - Press the SCROLL key to select UB Calibration
  - Press OK
  - Press 2 Auto Calibration
    - The upper body arms will move up then down to calibrate the positions
  - Press sto save and EXIT

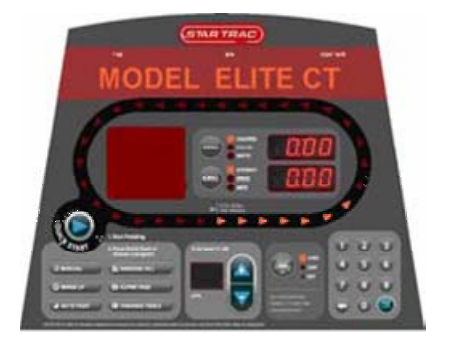

Notes:

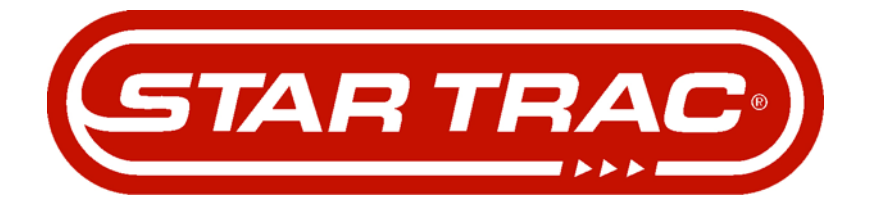

# **SERVICE MANUAL**

Star Trac Fitness • 14410 Myford Road • Irvine, California 92606 • 800-503-1221 Tel • 714-669-1660 Tel • 714-669-0739 FaxRev: Bhttp://support.startrac.com • email: websupport@stratrac.comManual: 620-xxxxManual: 620-xxxx